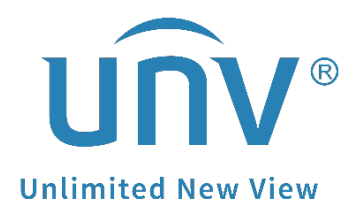

# How to Retrieve a Uniview Camera's Password?

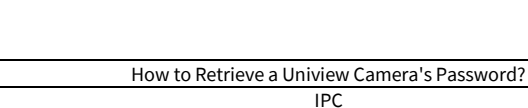

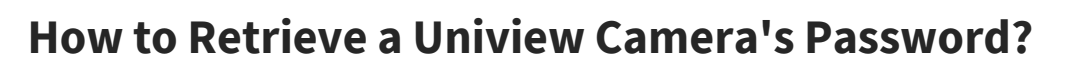

## Description

Produc

For your protection and to prevent unauthorized access, it is strongly recommended to retrieve the password(s) by yourself with the following video and document guide or contact your local distributors where you purchase the Uniview products to help retrieve the password.

Password resetting can be performed only when you are physically with the device or have access to a computer on the same network with the device.

**Note:** This method is applicable to most scenarios. If the method cannot solve your problem, it is recommended to consult our Tech Support Team. <u>https://global.uniview.com/Support/Service\_Hotline/</u>

## **Operating Steps**

**Step 1** Please try the default password before performing the resetting.

**Step 2** If it still says "incorrect username or password", please check which of the following interfaces you can see from the camera's login page.

| unv      | IPC21245          | SB-ADF28KMC-I0   |
|----------|-------------------|------------------|
| Username | admin             |                  |
| Password | ✓ Live View Login | Forgot Password? |

If what you can see is the same as **interface 1**, please click Forgot Password and then check what you can see next.

**Result 1:** A Date is showing on the bottom of the Forgot Password page.

| UNV                            |                                                                                                    |              |           |  |  |  |  |  |
|--------------------------------|----------------------------------------------------------------------------------------------------|--------------|-----------|--|--|--|--|--|
| Title:                         | How to Retrieve a Uniview Camera's Password?                                                                        | Version:     | V1.2      |  |  |  |  |  |
| Product:                       | IPC                                                                                                    | Date         | 4/25/2025 |  |  |  |  |  |
| Forgot Password? ×             |                                                                                                    |              |           |  |  |  |  |  |
| Option 1<br>required           | : Access <u>http://ezcloud.uniview.com</u> for a temporary password<br>),then change the password after login.      | l (registrat | on        |  |  |  |  |  |
| Option 2<br>globalsu<br>login. | : Email the device's serial number and date(yyyyMMdd) to<br>pport@uniview.com for a temporary password, then change | the passw    | ord after |  |  |  |  |  |
| Date: 20                       | 0220921                                                                                                    |              |           |  |  |  |  |  |
|                                |                                                                                                    |              |           |  |  |  |  |  |

**Solution:** Please check device SN and system date/QR code on the Forgot Password page, go to Uniview's official website, and submit a login password recovery request.

https://global.uniview.com//Support/Product\_Password\_Reset/

*Note: This operation can only be performed on a computer.* 

By requesting a password reset for your Uniview product(s) via submit a login password recovery request, you acknowledge that you are authorized to initiate the password reset and take full responsibility for this action.

#### **Tutorial Document:**

How to find the device SN/Current System Date/Password Retrieve QR Code?

https://global.uniview.com/Support/FAQ/IPC/202308/974061\_168459\_0.htm

How To Submit A Login Password Recovery Request on Uniview's Official Website?

https://global.uniview.com//Support/FAQ/NVR/202504/1013681\_168459\_0.htm

**Result 2:** A QR code with an email address is showing on the left side of the Retrieve Password page (you have the access to that email).

| UNV               |                                                        |                                                                                                  |                              |           |
|-------------------|--------------------------------------------------------|--------------------------------------------------------------------------------------------------|------------------------------|-----------|
| Title:            | How to Retrieve a Uniview Cam                          | era's Password?                                                                                  | Version:                     | V1.2      |
| Product:          | IPC                                                    |                                                                                                  | Date                         | 4/25/2025 |
| Retrieve Password |                                                        | Please scan the QR code to obtain the code (for admin only):<br>• EZLive: Me > Tool > Forget Dev | the security<br>ice Password | ×         |
|                   |                                                        | <ul> <li>EZ View: Local Coning &gt; Forget I<br/>Password</li> </ul>                             | Jevice                       |           |
|                   | We will send the security code to:<br>an***@unview.com |                                                                                                  |                              |           |
| Security Code     |                                                        |                                                                                                  |                              |           |
|                   | Cancel                                                 | Next                                                                                             |                              |           |

**Solution:** Follow the guidance on the right side of the Retrieve Password page to retrieve the password by yourself via EZView/EZLive.

*Note:* Sometimes the security code may go to the junk or spam of your email Inbox, you can check there as well.

**Result 3:** A QR code with an email address (you DO NOT have the access to that email) or with We will send the security code to Email not set is showing on the left side of the Retrieve Password page.

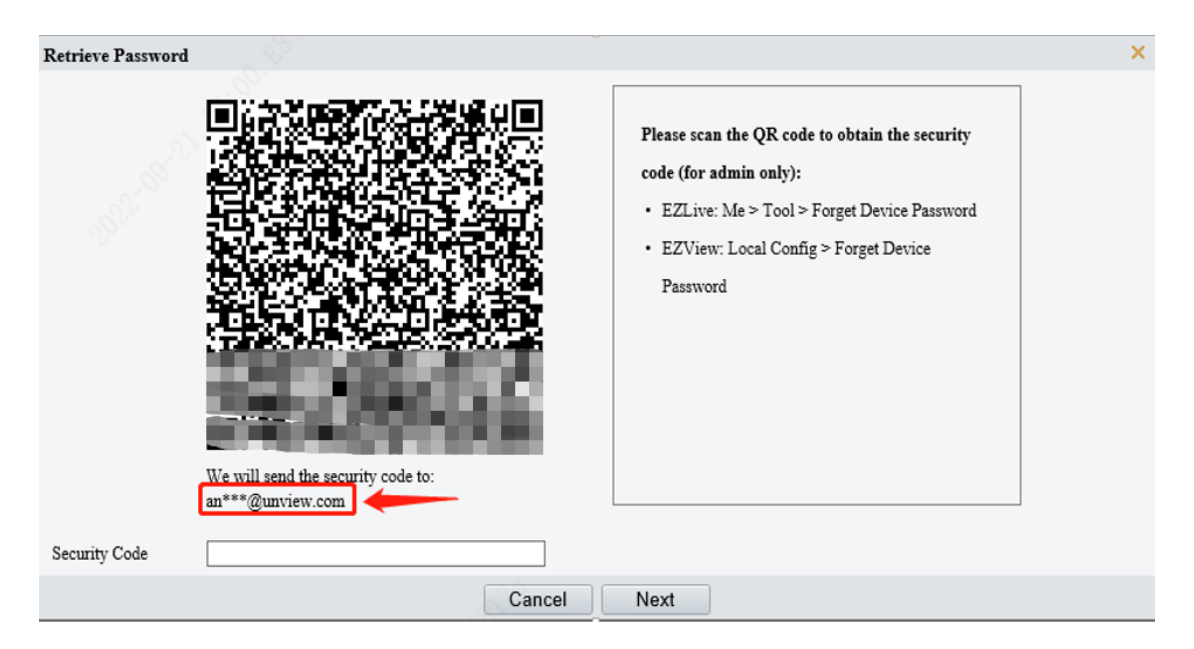

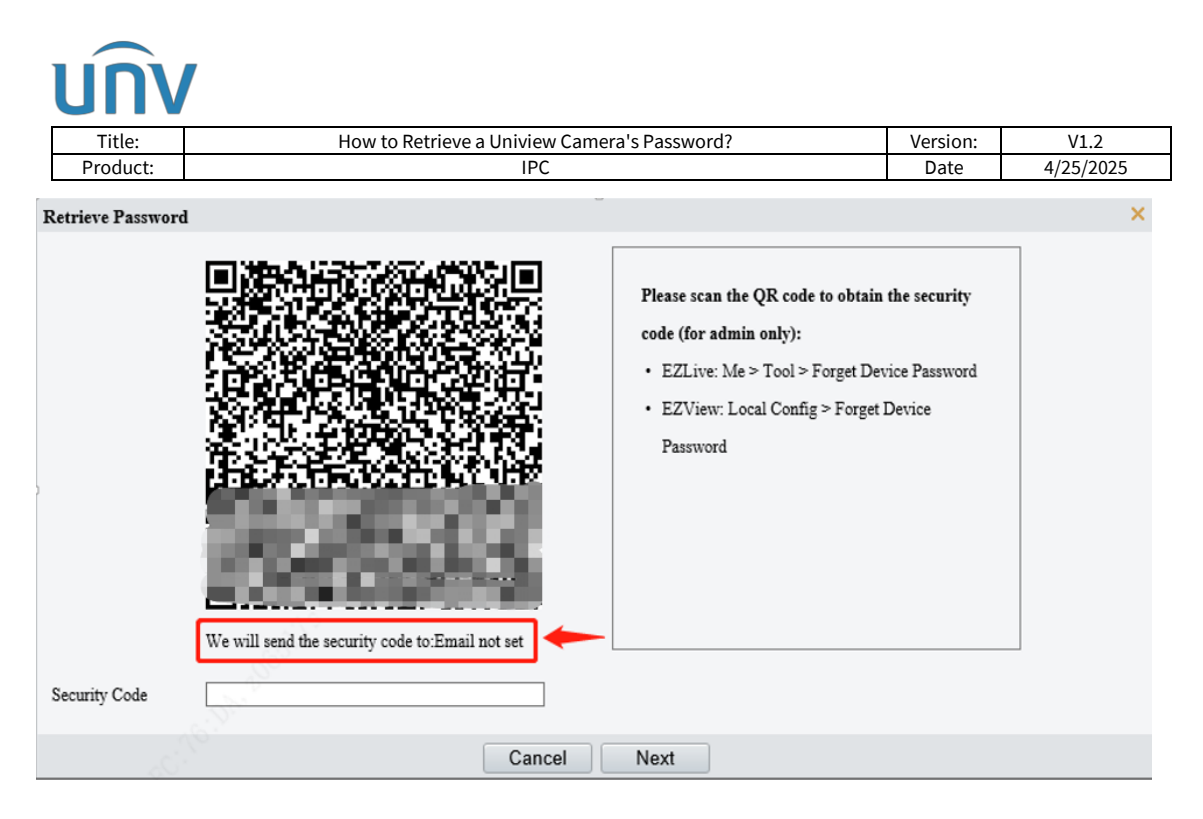

#### Solution:

Please check device SN and system date/QR code on the Forgot Password page, go to Uniview's official website, and submit a login password recovery request.

https://global.uniview.com//Support/Product\_Password\_Reset/

*Note:* This operation can only be performed on a computer.

By requesting a password reset for your Uniview product(s) via submit a login password recovery request, you acknowledge that you are authorized to initiate the password reset and take full responsibility for this action.

#### **Tutorial Document:**

How to find the device SN/Current System Date/Password Retrieve QR Code?

https://global.uniview.com/Support/FAQ/IPC/202308/974061\_168459\_0.htm

How To Submit A Login Password Recovery Request on Uniview's Official Website?

https://global.uniview.com//Support/FAQ/NVR/202504/1013681\_168459\_0.htm

Interface 2: Forgot Password? cannot be found on the login page or it is gray.

If what you can see is the same as **interface 2**, there are three solutions for you:

**Solution 1:** Please try the default password, and the username/password of most Uniview products is admin /123456.

#### Solution 2:

Please check device SN and system date/QR code on the Forgot Password page, go to Uniview's official website, and submit a login password recovery request.

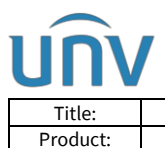

| How to Retrieve a Uniview Camera's Password? | Version: | V1.2      |
|----------------------------------------------|----------|-----------|
| IPC                                          | Date     | 4/25/2025 |

https://global.uniview.com//Support/Product\_Password\_Reset/

*Note:* This operation can only be performed on a computer.

By requesting a password reset for your Uniview product(s) via submit a login password recovery request, you acknowledge that you are authorized to initiate the password reset and take full responsibility for this action.

#### **Tutorial Document:**

How to find the device SN/Current System Date/Password Retrieve QR Code?

https://global.uniview.com/Support/FAQ/IPC/202308/974061\_168459\_0.htm

How To Submit A Login Password Recovery Request on Uniview's Official Website?

https://global.uniview.com//Support/FAQ/NVR/202504/1013681\_168459\_0.htm

**Solution 3:** Prepare a remote session on your windows computer for our tech support team to remote in and help to troubleshoot.

#### Note:

1. **TeamViewer** is a remote session software that is strongly recommended which can be found on Google. Don't forget to send us your TeamViewer ID and Password after you get everything we need prepared.

2. Temporary passwords or security codes are all only valid on those certain dates.

3. It is strongly recommended to modify the device password (NVR: Menu-System-User // IPC: Setup-Common-User) as soon as you log in successfully.

#### More Information you may also want to know

#### How to find the SN of a camera?

Method 1: Check on the white label of the device.

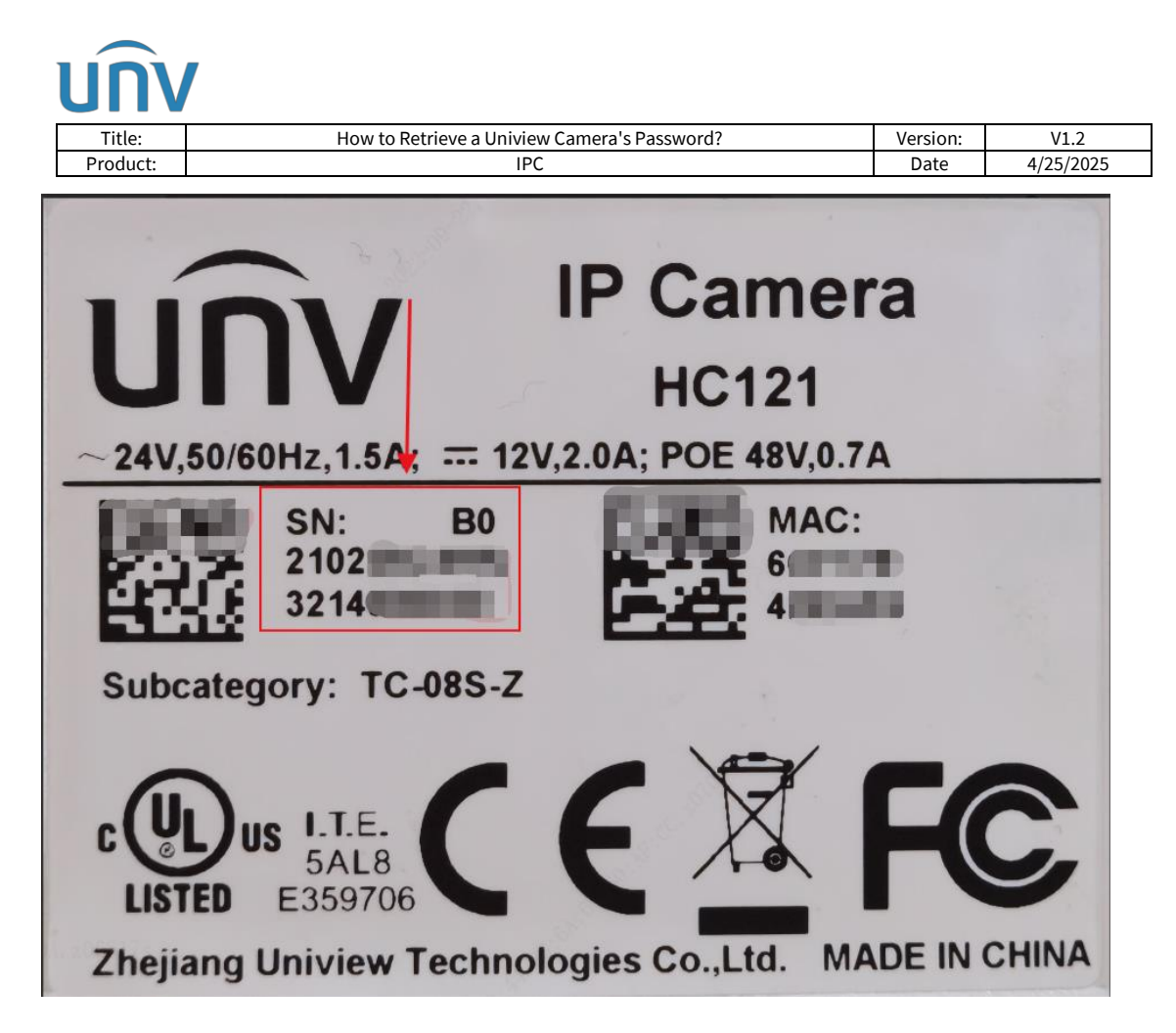

Method 2: Check from EZTools

### EZTools 3.0 Guide (Device Management>Search)

| EZTools              | Total 🚺            | device(s)          |                   |                      |                                       |                      | Englis            | n ~ ☆ ⑦│ - □ >          |
|----------------------|--------------------|--------------------|-------------------|----------------------|---------------------------------------|----------------------|-------------------|-------------------------|
| ٥                    | Device Type        | IL                 | •                 | Keyword Please enter | keywords                              | Q                    |                   |                         |
| Device<br>Management | ☐ Refresh          | Q Search           | + Add 6           | 🖄 Edit 🗍 Delete      | $\frac{s_{12}}{z_{13}}$ Check for Upd | ates Device Upgrade  | 企 Channel Upgrade | 1 Export Upgrade Report |
| 0::::                | Change Pas         | ssword 🖉 Modify Ne | etwork Parameters | onfig 🔻              | nfig 🔻 🕂 Exp                          | ort 🛛 👓 🗸 🔻          |                   | Selected: () device(s   |
| NVR                  | √ Device Na        | ame IP             | Model             | Version              | MAC                                   | Serial No.           | Operation         | Operation Status        |
| Calculation          |                    |                    |                   |                      |                                       |                      |                   | ×                       |
| IP Address           | 0.0.0              | . 0 — 0 .          | 0.0.0             | Device Type All      |                                       | ▼ Stati              | us All            | •                       |
| Keyword Pl           | lease enter keywor | ds Q               |                   |                      |                                       |                      | Search            | Reset                   |
| + Batch Add          | d 🖉 Modify N       | etwork Parameters  |                   |                      |                                       |                      |                   |                         |
| √ Device N           | Vame               | Model              | IP Port           | Version              | Serial No.                            | MAC                  | Status            | Operation               |
| IPC2K24              | 4SE-ADF40KM        | IPC2K24SE-AD       | 172.1.90.7 80     | GIPC-B6.             | 21                                    | )1 c4:79:05:0b:a0:ca | Not Added +       | ę                       |
|                      |                    |                    |                   | •                    |                                       |                      |                   | 0                       |

EZTools2.0 Guide (Device Cfg.>Search Setup)

| 116          |                 |                      |                                                                                                    |                                      |           |                    |                 |                |          |         |         |      |                 |
|--------------|-----------------|----------------------|----------------------------------------------------------------------------------------------------|--------------------------------------|-----------|--------------------|-----------------|----------------|----------|---------|---------|------|-----------------|
| Title        | <b>IV</b><br>2: | H                    | ow to Retrie                                                                                                    | eve a Uniview                        | Camera's  | Password?          |                 | V              | ersio    | า:      |         | V1   | .2              |
| Produ        | ict:            |                      |                                                                                                    | IPC                                  |           |                    |                 | Date 4/25/2025 |          |         | 2025    |      |                 |
| EZTOOIS      | Total 10        | device(s)            | 5.5h.1555                                                                                                    | 1                                    | Refresh   | Search Setup       |                 |                |          |         | Englist | - (  | <b>∂</b> – □ ×  |
| Device Cfr   | All IPC         |                      | All                                                                                                    | Status                               | ¥         |                    |                 |                | Please e | nter ke | eywords |      | Q               |
| ↓ ↓ ↓        | Login           | 🔎 Modify Passwoi     | IP Modify                                                                                                    | IP 🗘 Device                          | Config    |                    |                 |                |          |         |         |      | Export          |
| Channel Cfg. | √ Device Nam    | IP                   | Model                                                                                                    | Version                              |           | Serial No.         | Device Status   | Opera          | ation    |         |         | Ope  | eration Status  |
|              | ET-B31H-M       | 172.1.90.4           | Search Setup                                                                                                    |                                      |           |                    | × lot logged in |                | P 🔑      | Φ       | e       | b    |                 |
| Upgrade      | П ІМСР          | 172.1.90.50          | Search Mode                                                                                                    | <ul> <li>Automatic Search</li> </ul> |           | Opecified Search   | lot logged in   |                | P 🔑      | Φ       | e 4     | b    |                 |
| 26           | IPC6322SR-X3    | 3UP-D 172.1.90.54    | From                                                                                                    | 192 . 168 . 0 .                      | 1 To      | 192 . 168 . 0 . 25 | 5 lot logged in | 5              | P 🔑      | Φ       | e       | b    |                 |
| <b>7</b>     | HC121@TC-0      | 8S-Z 172.1.90.70     |                                                                                                    |                                      |           |                    | lot logged in   |                | P 🔎      | Φ       | е       | b    |                 |
| Maintenance  | IPC9312LFW-     | AF28-2X4 172.1.90.80 | List Items                                                                                                    |                                      | ·         | _                  | lot logged in   |                | P 🔑      | Φ       | e       |      |                 |
| •••••        | IPC868ER-VF1    | I8-B 172.1.90.102    | ✓ Version                                                                                                    | MAC                                  | Serial I  | No. Subnet Mask    | lot logged in   |                | P 🔎      | Φ       | e       | b    |                 |
| NVR          | IPC675LFW-      | G 172.1.90.115       | Gateway                                                                                                    | ✓ Device Status                      | s         |                    | lot logged in   |                | P 🔎      | Ф       | e d     | b    |                 |
| <u>#</u>     | IPC3614SB-AI    | DF28KM- 172.1.90.143 |                                                                                                    |                                      |           |                    | lot logged in   |                | P 🔎      | Φ       | e d     | b    |                 |
| Calculation  | IPC672LR-AX     | 4DUPKC 172.1.90.150  |                                                                                                    |                                      | OK        | Cancel             | Jot logged in   | 5              | P 🔑      | 0       | e d     | b    |                 |
| EZTOOIS      | Total 10        | device(s)            | .51-1660                                                                                                    | (                                    | Ø Refresh | Search Setup       |                 |                |          |         | Engli   | ih ▼ | Ø – □ ×         |
|              |                 | NVR O                | ther                                                                                                    | Status                               | •         |                    |                 |                | Please   | enter l | keyword | 5    | Q               |
|              | 💄 Login         | 🔑 Modify Passwoi     | IP Modify                                                                                                    | IP 🔅 Device                          | Config    | 4                  |                 |                |          |         |         |      | Export          |
| Channel Cfg. | √ Device Nam    | e IP                 | Model                                                                                                    | Version                              |           | Serial No.         | Device Status   | Ope            | ration   |         |         | Op   | peration Status |
|              | E               | 172.1.90.4           | ( The second second sec | QPTS-<br>B220                        |           | 21                 | Not logged in   |                | IP 🖌     | ¢       | е       | ۵    |                 |

## EZTools 1.0 Guide (Device Management>Settings>List Items)

| C EZTool  | IS                        |                             |             |       |          |                 |         |                   |                | 0      | - 🗆 × |
|-----------|---------------------------|-----------------------------|-------------|-------|----------|-----------------|---------|-------------------|----------------|--------|-------|
| Device M  | anagement                 | Disk Calculate              | or          |       |          |                 |         |                   |                |        | 1     |
| Refresh   | Login                     | Maintenance                 | Upgrade 🔻   | DST   | Time     | Batch Configure | IPC/NVR | Device Number: 14 | Enter Keywords | 0      | ۵ 🖻   |
| All IP    |                           | [                           | Device Name | Model |          | Version         |         | MAC               | Configuration  | Status |       |
| Settin    | iearch Mo<br>Multi        | de<br>cast<br>rch by IP Seg | ment        | 1     |          | ×               | e       |                   |                |        |       |
| L         | To<br>ist Items<br>✓ Vers | 192 . 1                     | 68 . 0 .    | 255   | Serial I | No.             |         |                   |                |        |       |
|           | 🗌 Subi                    | net Mask [<br>ce Config     | Gateway     | V     | ] Status |                 |         |                   |                |        |       |
| 96511S    |                           |                             |             |       | ОК       | Cancel          |         |                   |                |        |       |
| 😟 EZTools |                           |                             |             |       |          |                 |         |                   |                | 0      | - 🗆 X |
| Device Ma | inagement                 | Disk Calculato              | r           |       |          |                 |         |                   |                |        |       |

| Device | e Management | Disk Calculator       |          |                       |                      |                    |         |
|--------|--------------|-----------------------|----------|-----------------------|----------------------|--------------------|---------|
| Refr   | resh Login   | Maintenance Upgrade 🔻 | DST Time | Batch Configure IPC/N | /R Device Number: 14 | Enter Veywords 🛛 😣 | ۵ 🖒     |
| All    | IP           | Device Name           | Model    | Version               | MAC                  | Serial No.         | Configu |
|        | 172.1.90.4   | E"                    |          | QPTS-B2209            | to a second          | 21                 | ¢ e     |

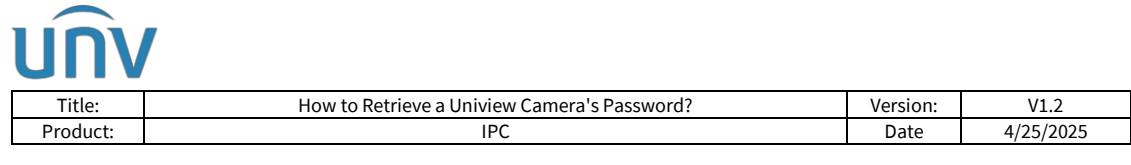

How to find the system date of a camera when there is no Forgot Password option on the camera's login page or the Forgot Password option is greyed out?

Check the Time settings on ONVIF Device Manager (search on Google to get it).

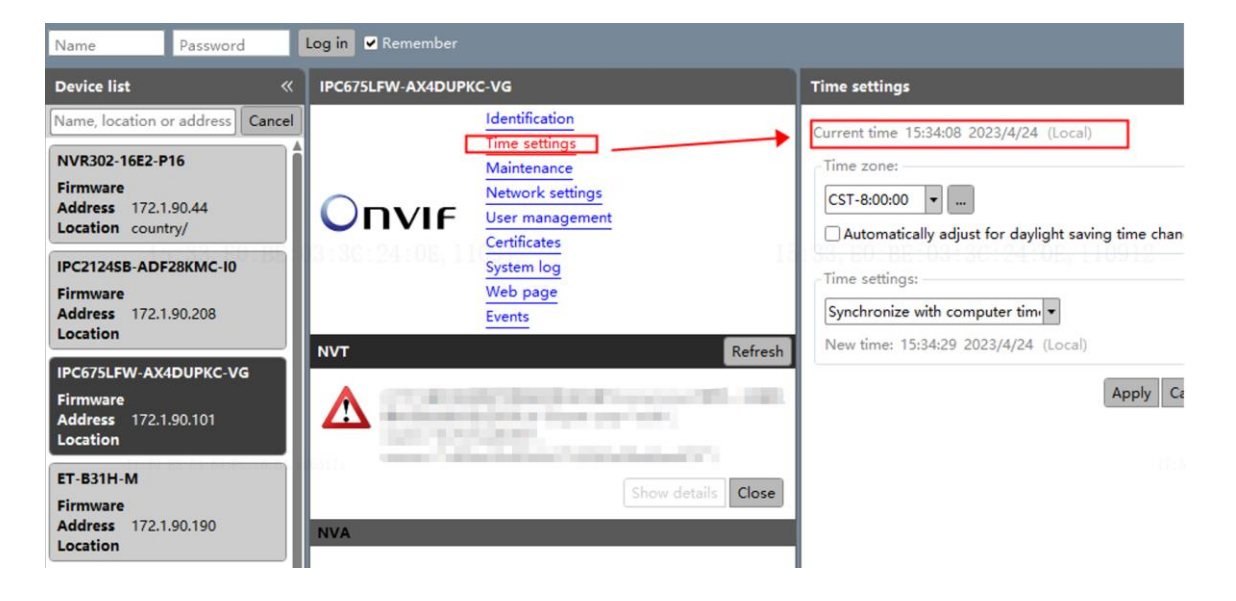